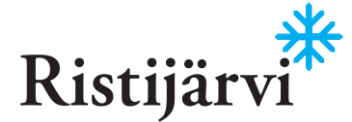

# ASIAKIRJAN SÄHKÖINEN ALLEKIRJOITTAMINEN

Sähköisesti allekirjoitettavasta asiakirjasta lähetetään Visma Signin kautta vastaanottajalle viesti sähköpostitse.

Tutustu asiakirjaan huolellisesti ja kommentoi mahdollisista virheistä ennen allekirjoittamista.

Kun asiakirja on luettu ja todettu paikkansapitäväksi, se allekirjoitetaan sähköisesti joko pankkitunnuksilla (vahva tunnistautuminen) tai nimenselvennyksellä ja lisäksi halutessaan piirretyllä allekirjoituksella (kevyt tunnistautuminen). Lähettäjä määrittelee allekirjoituksen tyypin.

Kun kaikki kutsutut ovat allekirjoittaneet asiakirjan, allekirjoitettu asiakirja toimitetaan automaattisesti Ristijärven kunnalle.

## SÄHKÖPOSTIVIESTI

| Ristijärvi                                                                                                    |
|----------------------------------------------------------------------------------------------------|
| Sinut on kutsuttu allekirjoittamaan sähköisesti                                                                                    |
| Ristijärven kunta on kutsunut sinut allekirjoittamaan sähköisesti asiakirjan Allekirjoitusohje. Kutsu on voimassa 5.7.2023 saakka. |
| Asiakirja on suojattu salasanalla.                                                                                                 |
| Kopioi alla oleva salasana. Tarvitset sitä asiakirjojen allekirjoittamiseen.                                                       |
| Salasana 60409972       Ristijärven kunta kirjoitti seuraavan viestin:                                                             |
| Liitteenä allekirjoitettavaksi lähettämämme asiakirja. Tutustu asiakirjaan ennen allekirjoittamista.                               |
| Secured by Simple Sign                                                                                                    |

- 1. Kopioi salasana
- 2. Siirry allekirjoittamaan asiakirja

| 🖇 visma sign                                                                                                    |            |
|----------------------------------------------------------------------------------------------------|------------|
|                                                                                                    | Ristijärvi |
| Allekirjoitusohje                                                                                                    |            |
| 👌 Aslakirja on suojattu salasanalla.                                                                                                    |            |
| Kirjoita sähiöpostissa tai tekstiviestissä lähetetty asiakirjan salasana alla olevaan kenttään nähdäksesi allekirjoitettavan asiakirjan. |            |
| Asiakirjan salasana                                                                                                    |            |
| 60409972                                                                                                    |            |
| Avaa asiiakirja                                                                                                    |            |

Liitä salasana ja avaa asiakirja

#### TUTUSTU ASIAKIRJAAN

Kommentin lähettäminen:

- Tutustu asiakirjaan ennen allekirjoittamista (Esikatsele asiakirjaa).
- Voit ladata asiakirjan omalle koneelle (Lataa asiakirja).
- Voit lähettää asiakirjaan liittyvät kommentit suoraan lähettäjälle (Lähetä viesti kutsujalle).

| Li<br>1 Tutustu asiakirjaan                                                                                                    | 2 Allekrjota aslakrja                                                                                                    | 3 Vahvista allekirjoitus |
|----------------------------------------------------------------------------------------------------|----------------------------------------------------------------------------------------------------|--------------------------|
| '<br>Ristijärvi <sup>*</sup> ⁵s≋2022                                                                                                    | TUTUSTU ASIAKIRJAAN<br>Allekirjoitusohje<br>Ristijärven kunta on kutsunut sinut allekirjoitamaan askalejan 5.7.2023 mennessä.<br>Kutsu ei vaasi vahvaa tunnistusta. Asiakirja allekirjoitetaan ilman vahvaa tunnistusta.<br>@ Esikutsele asiakirjaa |                          |
| Sahkolisen allekirjoituksen ohje                                                                                                    | 🛃 Lataa aslakirja<br>🤤 Laheta viesti kutsujalle                                                                                                    |                          |
| Ganciaetta anterioria eta sunta foi internati e tante e anterioria e anterioria e anterioria del constructivo e anterioria del constructura e anterioria del constructura e anterioria del | Pakolitset tiedot on merkitty *-merkitta.                                                                                                    | maan                     |
| Aleksiyotetta astaksia toimitetaan automaatisesti fiysigivven kunnalle ja<br>aleksiyottaja voi talentaa oman kappaleensa.                                                                                                    |                                                                                                    |                          |

1. Kun olet tutustunut asiakirjaan ja todennut sen paikkansapitäväksi, siirry allekirjoittamaan asiakirja

|                          | Sähköinen allekirjoitus        |                                                                                   |
|--------------------------|--------------------------------|-----------------------------------------------------------------------------------|
| Lähetä viesti kutsujalle |                                |                                                                                   |
| Kommentitis              |                                |                                                                                   |
|                          | Allekirjoituskuts              | un vastaanottaja on lähettänyt alla olevan kommentin Visma Sign -palvelun kautta. |
| Lähelä kommentti         | Lähettäjä                      |                                                                                   |
| Palaa lähettämättä       | Antti Allekirjoittaja          |                                                                                   |
|                          | Asiakirja<br>Allekirjoitusohje |                                                                                   |
|                          | Asiakirjassa on v              | irhe, joka tulee korjata.                                                         |
|                          | https://vismasig               | <u>n.fi/</u>                                                                      |
|                          |                                |                                                                                   |

Allekirjoituksessa käytetään kevyttä tai vahvaa tunnistautumista, riippuen lähettäjän määrittämästä allekirjoitustyypistä.

Molemmat allekirjoitusmuodot ovat juridisesti päteviä, mutta vahvaa tunnistautumista suositellaan etenkin asioidessa vieraiden osapuolten kanssa. Vahva tunnistautuminen tapahtuu pankkitunnuksien tai mobiilivarmenteen avulla, jolloin allekirjoituksen laillisuus on erityisen varmennettu.

### **KEVYT TUNNISTAUTUMINEN**

- **1.** Jos asiakirjaan on määritelty erikseen vaatimus asiakirjaan tutustumisesta, klikkaa "olen perehtynyt allekirjoitettavaan asiakirjaan".
- 2. Kirjoita nimesi Allekirjoituksesi -kenttään
- 3. Asiakirjaan on hyvä liittää myös "piirretty" allekirjoitus.

#### Kun allekirjoitus on tehty, Jatka

|   | ALLEKIRJOITA ASIAKIRJA<br>Allekirjoitusohje<br>Esikatsele asiakirjaa<br>Lataa asiakirja<br>Lahetä viesti kutsujalle                           |  |
|---|----------------------------------------------------------------------------------------------------|--|
| 1 | Olen perehtynyt allekirjoitettavaan asiakirjaan. Allekirjoituksesi *                                                                          |  |
| 2 | Antti Allekirjoittaja<br>Pakolinen kenttä                                                                                                    |  |
| - | Liitä asiakirjaan käsinpiirretty allekirjoitus                                                                                                |  |
| 3 | Tarkista nimi ja alekirjoitus Viimeistele allekirjoitus painamala "vahvista allekirjoitus"-painiketta<br>Nimenselvennys<br>Antti Alekirjoitus |  |
|   | And.                                                                                                    |  |
|   | Muokkaa allekirjoitusta                                                                                                    |  |
| 1 | (2) Vahvista allekirjoitus                                                                                                    |  |

#### 1. Vahvista allekirjoitus

Asiakirja on nyt allekirjoitettu. Voit ladata asiakirjan itsellesi.

Kun kaikki kutsutut ovat allekirjoittaneet asiakirjan, allekirjoitettu asiakirja toimitetaan Ristijärven kuntaan automaattisesti.

#### VAHVA TUNNISTAUTUMINEN

Jos asiakirjaan vaaditaan vahva tunnistautuminen, asiakirja allekirjoitetaan pankkitunnuksilla tai mobiilivarmenteella.

1. Tutustu asiakirjaan, lähetä mahdolliset kommentit ja siirry tunnistautumaan

| TUTUSTU ASIAKIRJAAN                                                                 |           |  |
|-------------------------------------------------------------------------------------|-----------|--|
| Allekirjoitusohje                                                                   |           |  |
| Ristijärven kunta on kutsunut sinut allekirjoittamaan asiakirjan 5.7.2023 mennessä. |           |  |
| Kutsu vaatii vahvan tunnistuksen.                                                   |           |  |
| Esikatsele asiakirjaa                                                               |           |  |
| لئ Lataa asiakirja                                                                  |           |  |
| 🔁 Lähetä viesti kutsujalle                                                          |           |  |
| Pakolliset tiedot on merkitty *-merkilla.                                           |           |  |
| Silrry tunni                                                                        | tautumaan |  |

Valitse tunnistustapa, kirjaudu sisään ja vahvista tapahtuma.

|                                                                                                    | ALLEKIRJOITTAJAN TURNISTAMINEN<br>Allekirjoitusohje                           |                                                                                                    |
|----------------------------------------------------------------------------------------------------|-------------------------------------------------------------------------------|----------------------------------------------------------------------------------------------------|
| Ristijärvi 6.4 0003                                                                                                    | <ul> <li>Existence assistinged</li> </ul>                                     |                                                                                                    |
|                                                                                                    | 💩 Latas astakirja                                                             |                                                                                                    |
| Sääkitisen aliskitjoituksen ohja                                                                                                    | Libeta viesti lutas jalie     Orien perekteret allekenatet swaan asakirisaan. |                                                                                                    |
| Sahkamuni aksinyadokara anakaya an kutikara anakaya an kutikara anakaya kutika<br>Kuti anakaja an kutika kutika kutika palikaanan pianaka, na oksinyadaan<br>wahkaman jaka pantikanakaka (suba kutikatanana) (ala<br>ranamanianana jaka ja kutika histoanana punisida aksinyadakata                                                                                                    | Valitse tunnistustapa                                                         |                                                                                                    |
| Alekirgistetta voistilgi tainihitaan automattisesti Tärtäjänen kunnalle ja<br>alekirgistetja voi taleintaa onan tagasteensa.                                                                                                    | OP Nordeo Bert                                                                |                                                                                                    |
|                                                                                                    | S-Pankki Handeisbanken Mabilisamens                                           |                                                                                                    |
|                                                                                                    | Aktia 🕖 💠                                                                     | Ф OP рт                                                                                                    |
|                                                                                                    | отабр Аландынкен                                                              | OP Tunnistuspalvelu<br>Turnistaadu pidriaan <b>Visina Sign</b> . Vältömme turnistuksen tarjonjalle seuroord |
| Teleponiskos - MISTRI B, BERTERLÄM, - MJ, BURTERLÄM, - MJ, BURTERLÖM, - Mannappell - downauponiskossi<br>Tennonja post Teleponisko aldebako i falsone papele Teleponiskossa<br>Tennonja post Teleponiskos aldebako i teleponiskossa de aldeba Teleponiskossa                                                                                                    | Int bankid NEM ID MILLS                                                       | bebot: nenkildbunnus, nimic                                                                                 |
| HORATORY ALLERACIONARY VIRANDOV IN CONTRACTORY SECONDARY SECONDARY SECO |                                                                               | Tunnistaudu<br>Tunnistustapa 💿 Mebilitavain 💷                                                               |
|                                                                                                    |                                                                               | Avainlukulista                                                                                              |
|                                                                                                    |                                                                               | Käyttäjätunnus Kirjoita OP:n käyttäjätunnus                                                                 |
|                                                                                                    | _                                                                             | Unohditko käyttäjätunnuksen?                                                                                |

Asiakirja on nyt allekirjoitettu. Voit ladata asiakirjan itsellesi.

Kun kaikki kutsutut ovat allekirjoittaneet asiakirjan, allekirjoitettu asiakirja toimitetaan Ristijärven kuntaan automaattisesti.